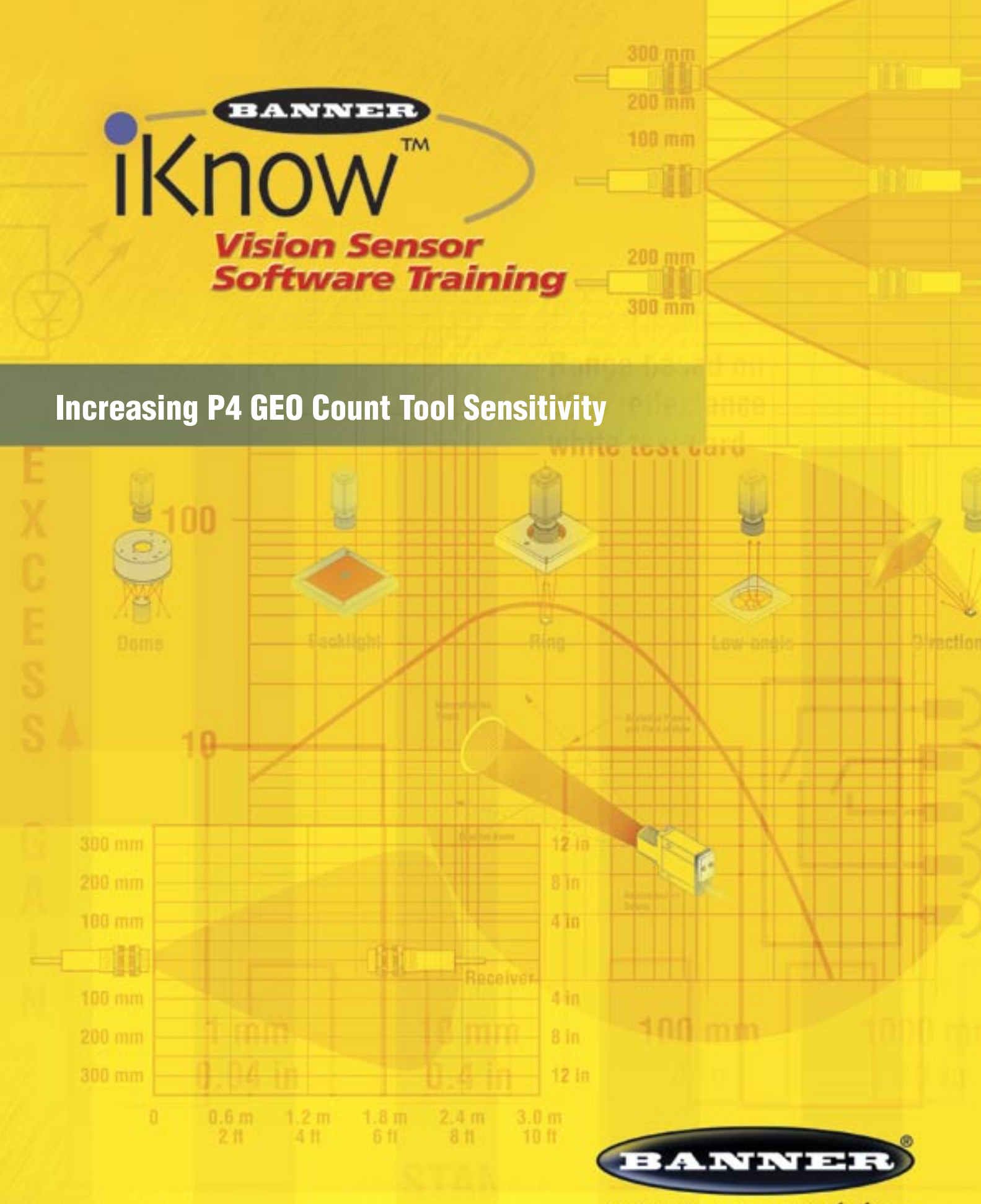

more sensors, more solutions

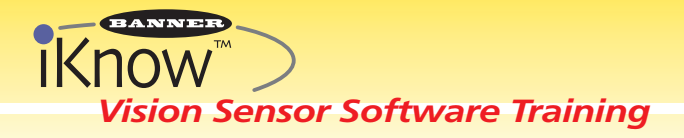

# **Presence PLUS® P4 GEO** Increasing GEO Count Tool Sensitivity

## **Purpose:**

The GEO Count Tool is an inspection tool that finds patterns in an image. The following steps explain how to increase GEO Count Tool sensitivity in an inspection scenario to better distinguish between good and bad patterns.

**Overview:** Inspection Process using P4 Software

# **Before You Start:**

- Install Software
- Confirm PC & Sensor are communicating
- Fixture Sensor & Target
- Setup a P4 GEO Basic Inspection\*

# Application Example

Example of a GEO Count Tool using the minimum acceptable sensitivity to verify a part number

- Three different part numbers all pass. 🗹
- The default Minimum Acceptance Level does not provide enough sensitivity.
- Use the "Extra Edges" and "Missing Edges" features to increase the GEO Count Tool's sensitivity.

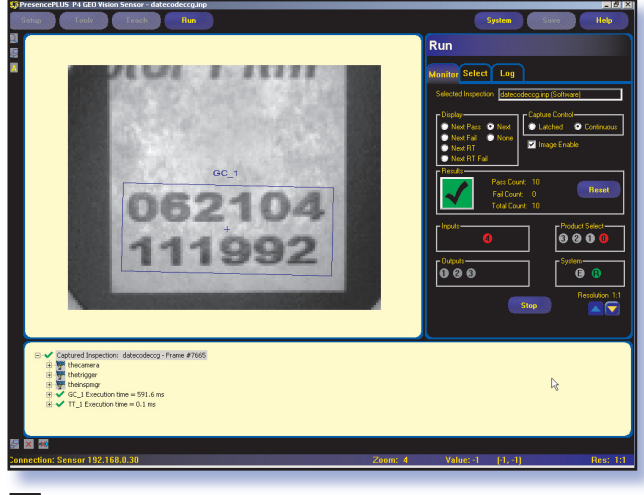

More information online at **bannerengineering.com/iknow** 

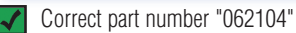

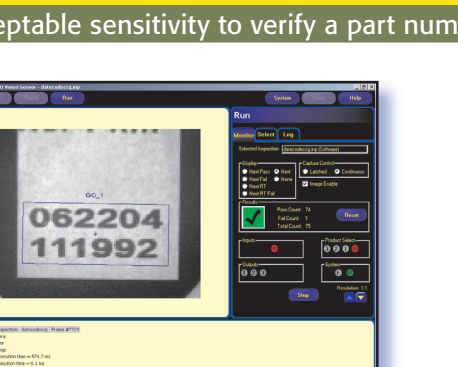

Incorrect part number "062**2**04"

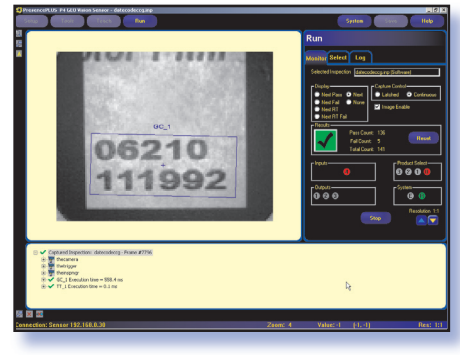

Missing character "06210 "

\*See "Setting Up a P4 GEO Basic Inspection Setup Guide" P/N 120211.

**Set Up** Create Reference

Image

## **Tools** GEO Count

*-Determine Minimum Acceptance level -Check for Missing Edges -Check for Extra Edges -Check for Extra Edges*  Run Begin Inspection Process

EACH

| TOOLS >> GEO COUNT                                                                                                    |                                                                                                    |                                                                                                    |
|----------------------------------------------------------------------------------------------------|----------------------------------------------------------------------------------------------------|----------------------------------------------------------------------------------------------------|
| Check for Missing Edges                                                                                                    |                                                                                                    |                                                                                                    |
| SCREEN                                                                                                    | USER ACTION                                                                                                    | NOTES                                                                                                    |
|                                                                                                    | <ol> <li>Click GC_1</li> <li>Click Advanced tab</li> <li>Select Check For Missing Edges</li> <li>Click Apply</li> </ol>                                                                                                    | <ul> <li>"Check for Missing Edges" configures the P4 GEO to "fail" the pattern if one edge segment of at least 5 pixels (default) or more is missing. In the failed example below, the edges from the "4" are missing.</li> <li>If the tool is too sensitive (rejects "good" parts), increase the "Minimum Edge Length", located on the Advanced tab above the 5 pixel default.</li> <li>If the tool is not sensitive enough (passes "bad" parts), decrease the "Minimum Edge Length", located on the Advanced tab below the 5 pixel default.</li> </ul>                                                                                                    |
| GO TO RUN MODE - AND VIEW FOLLOWING EXAMPLES:                                                                                                    |                                                                                                    |                                                                                                    |
| Image: Correct part number "062104" passes         Image: Correct part number "062104" passes                                                                                                    | Image: Sector of the sector of the sector | Image: Constraint of the second second se |
| Check for Extra Edges                                                                                                    |                                                                                                    |                                                                                                    |
| SCREEN                                                                                                    | USER ACTION                                                                                                    | NOTES                                                                                                    |
| Cynordd 2000 ddwer, ddwedig byddig     0 000       Image: start start st | <ol> <li>Return to the Tool Screen (not shown)</li> <li>Click GC_1</li> <li>Click Advanced tab</li> <li>Unselect Check For Missing Edges</li> <li>Select Check For Extra Edges</li> <li>Click Apply</li> </ol>                                                                                                    | <ul> <li>"Check for Extra Edges" configures the P4 GEO to<br/>"fail" the pattern if an edge is found that is 5 pixels<br/>(default) or more in a location that did not have an<br/>edge before. In the failed example, below the "2"<br/>has more edge content than the "1" so the<br/>inspection fails.</li> <li>If the tool is too sensitive (rejects "good" parts)<br/>increase the "Minimum Edge Length", located on<br/>the Advanced tab above the 5 pixel default.</li> <li>If the tool is not sensitive enough (passes "bad"<br/>parts) decrease the "Minimum Edge Length", located<br/>on the Advanced tab below the 5 pixel default.</li> </ul>                                                                                                    |
|                                                                                                    |                                                                                                    |                                                                                                    |

### GO TO RUN MODE \* AND VIEW FOLLOWING EXAMPLES:

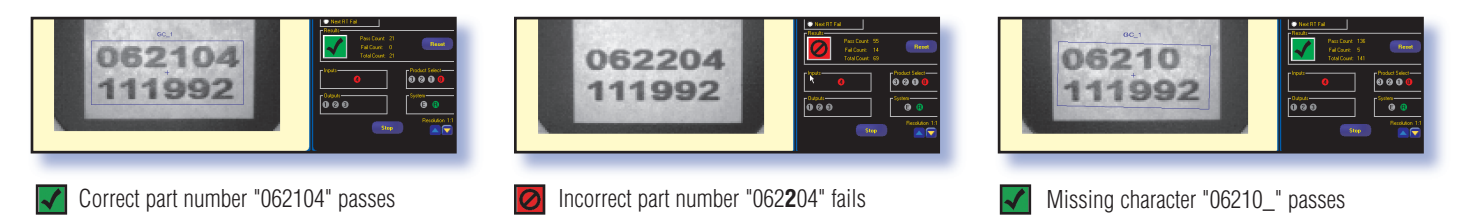

\*See "Setting Up a P4 GEO Basic Inspection Setup Guide" P/N 120211.

More information online at **bannerengineering.com/iknow** 

#### Vision Sensor Software Training TOOLS >> GEO COUNT Check for Missing and Extra Edges **SCREEN USER ACTION** NOTES (1) Return to the **Tool** Screen (not shown) • It is generally a good practice to check both Missing and Extra Edges in a single GEO 3 2 Click GC\_1 Count Tool. 3 Click Advanced tab If the tool is too sensitive (rejects "good" parts) increase the "Minimum Edge Length", 5 4 Select Check For Extra Edges located on the Advanced tab above the 062104 5 pixel default. 5 Select Check For Missing Edges 11992 • If the tool is not sensitive enough (passes 6 Click Apply "bad" parts) decrease the "Minimum Edge Length", located on the Advanced tab below 6 the 5 pixel default. (2)

### **GO TO RUN MODE \* AND VIEW FOLLOWING EXAMPLES:**

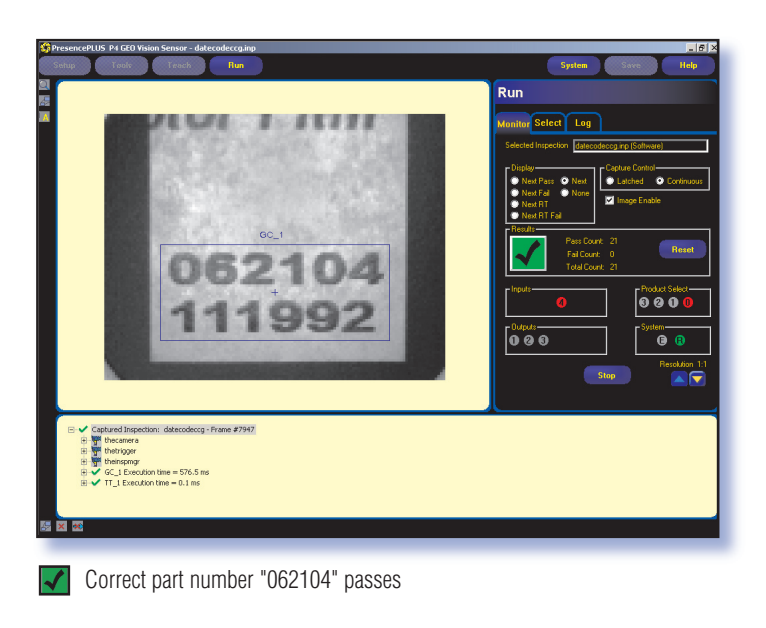

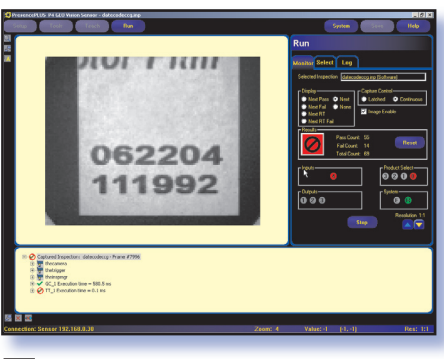

Incorrect part number "062204" fails

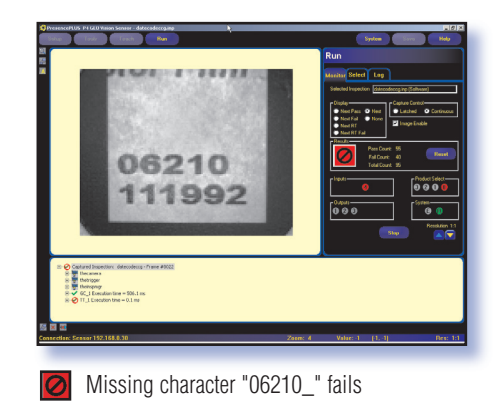

\*See "Setting Up a P4 GEO Basic Inspection Setup Guide" P/N 120211.

more sensors, more solutions

÷

. = 3

## **Banner Engineering Corp.**

9714 10th Avenue North • Minneapolis, Minnesota 55441 • (763) 544-3164 • Fax: (763) 544-3213 1-888-3-SENSOR (1-888-373-6767) • www.bannerengineering.com • e-mail: sensors@bannerengineering.com